## Step by step instructions for submitting your EPAP disclosure

## due at least 10 days prior to the engagement activity.

Start by Going to the <u>Cayuse Outside Interests</u> page and click on the **Outside Interest** Login (under the horse). Once you're logged in, follow the steps below:

Click the "New Disclosure" button on the top right

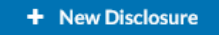

Click the disclosure type – Annual Disclosure (Not Research-Based)

<u>IMPORTANT</u>: If submitting an External Professional Activities for Pay (EPAP) disclosure, click "Annual Disclosure" to be directed to the EPAP form

| • | New Disclosure                                                                         |       | ×      |
|---|----------------------------------------------------------------------------------------|-------|--------|
|   | Start a new <b>Annual</b> disclosure.<br>Start a new <b>Research-Based</b> disclosure. |       |        |
|   |                                                                                        | Footp | Next 🍝 |

Follow the instructions for completing the disclosure. Once a section is complete, click the "next" button to navigate to the next section

| Disclosure Questions                                                                                                    | Previous Next                                            |
|----------------------------------------------------------------------------------------------------|----------------------------------------------------------|
|                                                                                                    |                                                          |
|                                                                                                    |                                                          |
| Your Classification ~<br>Please select your employee classification or student status b                                                                                            | elow.                                                    |
| <ul> <li>Student (Undergraduate &amp; Graduate)</li> <li>SHRA (Employees subject to the State Human Resour</li> <li>EHRA (Employees exempt from the State Human Resour)</li> </ul> | ces Act of NC)<br>ources Act of NC)                      |
| •                                                                                                    |                                                          |
| Type of Disclosure *                                                                                                    |                                                          |
| Please Identify whether this is an Annual Disclosure or an E                                                                                                    | xternal Professional Activity for Pay (EPAP) Disclosure. |
| <ul> <li>Annual Disclosure or Updated Annual Disclosure</li> <li>EPAP Disclosure</li> </ul>                                                                                        |                                                          |
|                                                                                                    | 2                                                        |

Once you've chosen your \*Classification you'll see Type of Disclosure. Click to chose EPAP. Then click next to proceed to the next page.

## Answer all questions

| External Professional Activities for Pay                                                                                                    |                                                                                                    | Previous Next                                                        |
|----------------------------------------------------------------------------------------------------|----------------------------------------------------------------------------------------------------|----------------------------------------------------------------------|
| 0                                                                                                    |                                                                                                    | •                                                                    |
|                                                                                                    |                                                                                                    |                                                                      |
| During the period of your regular contract with UNCG (e.g., 9-r<br>professional activities that are related to your university respo<br>\$5,000 or more? *                                                                                                    | nonth, 12-month), do you expect to<br>nsibilities and in which you expect t                                                                   | engage in any outside<br>o receive income of                         |
| During the period of your regular contract with UNCG (e.g., 9-<br>professional activities that are related to your university respo<br>\$5,000 or more?<br>f not, there are no further questions. If Yes, you must answer th<br>approval ten days prior to engagement in that activity from your | nonth, 12-month), do you expect to<br>nsibilities and in which you expect t<br>additional questions below and you<br>departmental supervisor. | engage in any outside<br>o receive income of<br>nust have review and |

Note\* If you've answered NO to this question then you've completed your disclosure. If you've answered Yes, then you'll need to continue answering questions to the best of your knowledge.

Click Add a Relationship to continue.

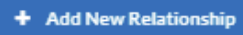

Then you will need to select the external organization from the list, you can search for key terms, click on the organization to select & save.

|   | External Org Finder                                                            |      |  |  |
|---|--------------------------------------------------------------------------------|------|--|--|
|   | Q Click to search                                                              |      |  |  |
|   | Name                                                                           |      |  |  |
|   | (CADSAO) Cabinet de Developpment des Statistiques et d'Appui aux Organisations |      |  |  |
|   | (NASCAR) National Association for Stock Car Auto Racing, Inc                   |      |  |  |
|   | (RDU) Raleigh-Durham International Airport                                     |      |  |  |
|   | 100 Black Men of America                                                       | +    |  |  |
|   | 100 Resilient Cities                                                           | +    |  |  |
|   | Prev 1-5 of 29331                                                              | Next |  |  |
| 1 | Selected Records                                                               |      |  |  |
|   | Name                                                                           |      |  |  |
|   | No entries.                                                                    |      |  |  |
|   |                                                                                |      |  |  |
|   | Cancel + Request New External Org                                              | Save |  |  |

Continue to answer all questions. Please be sure to indicate your primary supervisor in question #11, this person will be the one to approve this activity.

If needed click Add New Relationship to add a new organization, if not click next at the top of the page to Certify the disclosure.

| 1                                                                             | •                                      |
|-------------------------------------------------------------------------------|----------------------------------------|
| Please select the organization and answer the questions below.                | ien ferudiaturu III be uerkine with    |
| Prease select. Add new relationship, and answer questions for each organizati | on for which you will be working with. |
| Select Organization *                                                         | × Delete Relationship                  |
| No external organization selected. Find external organization.                |                                        |
|                                                                               |                                        |

Please attach any relevant documents at the bottom of this page. This may include approval from your supervisor, contracts, agreements, or any other document relevant to the activities disclosed above.

## Once certified, click the "save" button, then "submit"

| My Profile                                                     |                                                                                                    | 🍸 Products 👻 🛔 Peter Professor          |
|----------------------------------------------------------------|----------------------------------------------------------------------------------------------------|-----------------------------------------|
| ofile<br>/ <u>Peter Professor</u> / <u>COI Disclosures</u> / [ | isclosure Form                                                                                                    | 🖹 Save 🛃 Submit                         |
| ections                                                        | Certification                                                                                                    | Previous Next                           |
| General Information                                            |                                                                                                    |                                         |
| Disclosure Questions                                           | I certify that I have provided all information related to my potential conflicts of interests or the perception of such conflicts of interest and that the informa | tion provided is factual and accurate.* |
| Certification 🥏                                                | I agree to the above certifications and acknowledgements                                                                                                    |                                         |

Click "proceed" to submit the disclosure for review, the submitted disclosure will then appear on your COI Disclosure page

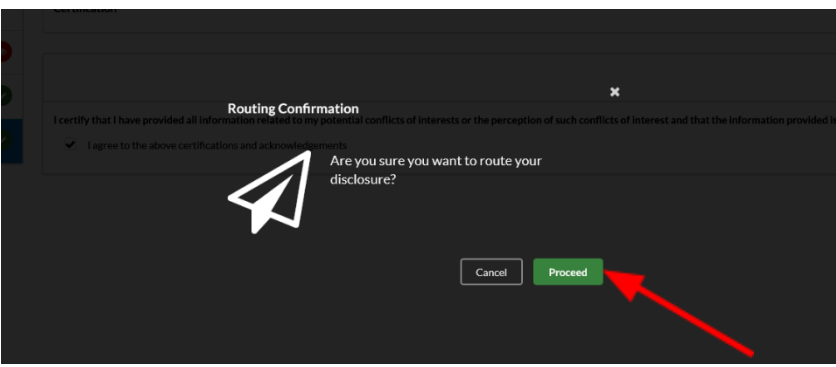